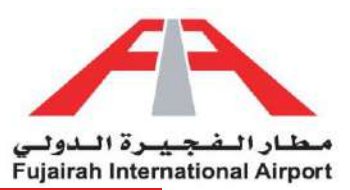

## **Trade License Request**

Simplify your access with our streamlined Trade License NOC Request system. Utilize our intuitive platform to effortlessly submit your requests online. Simply log in to your account, head to the Trade License NOC section, and complete the required information.

LINK: https://eservices.fujairah-airport.ae/

- 1. <u>Trade License Issuance</u>
- 2. Trade License Renewal
- 3. Trade License Modification
- 4. Trade License Cancellation
- 5. Trade License Non-aviation

#### Other:

- 1. <u>Request Status</u>
- 2. Attachments

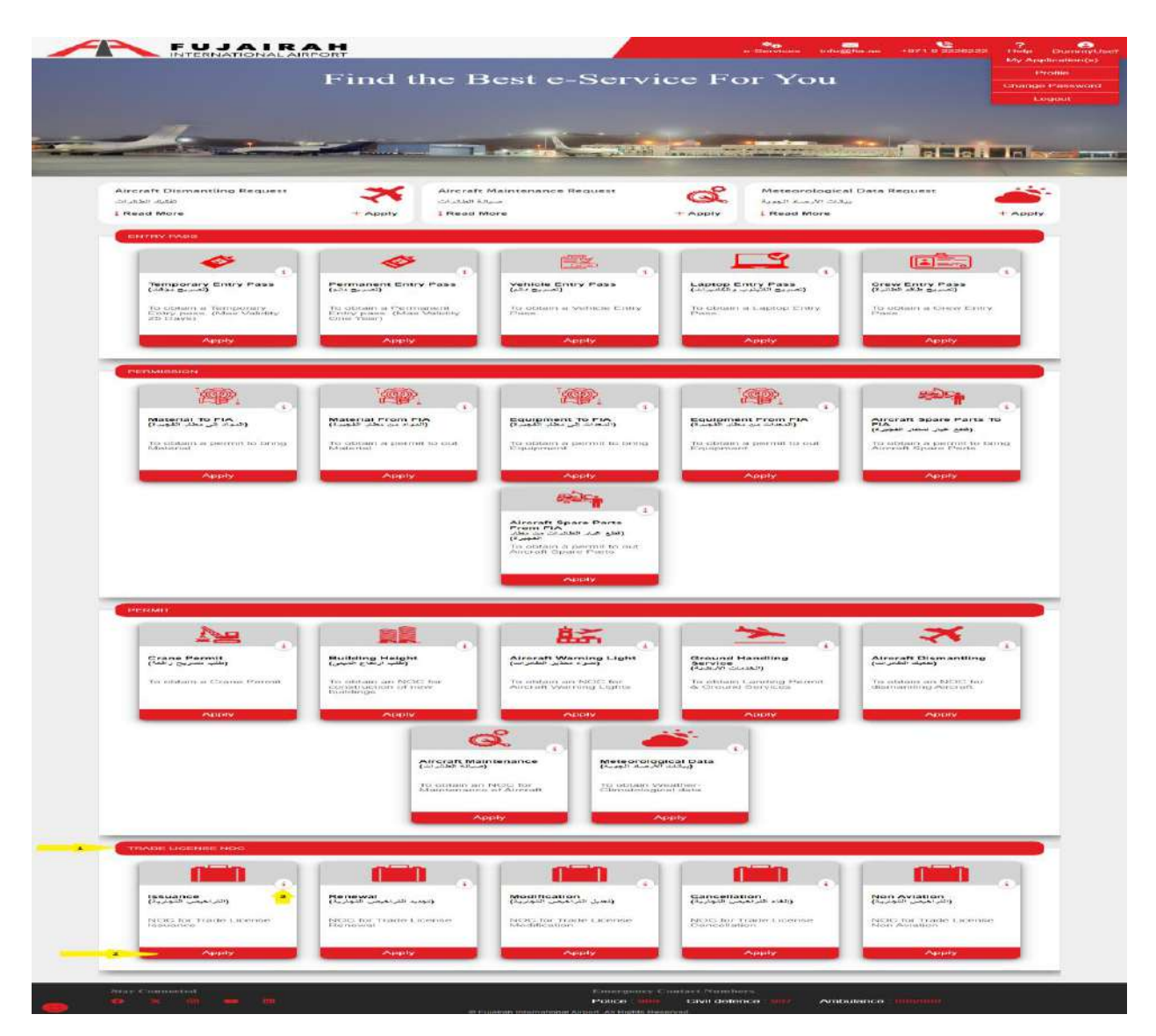

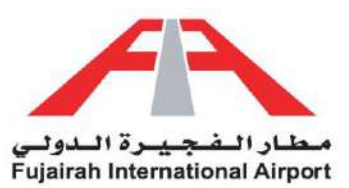

# Trade License Issuance

Looking for a Trade License Issuance NOC? Our service has got you covered. Our user-friendly system enables you to swiftly request short-term access with ease. Simply log into your account, find the Trade License NOC option, and input the necessary details. With our quick approval process, your guests can seamlessly enter while you maintain control. Your convenience is paramount to us.

| <ol> <li>e-Service Description</li> </ol>                                                                                   |                                                            |                            |                 |
|----------------------------------------------------------------------------------------------------|------------------------------------------------------------|----------------------------|-----------------|
| No Objection Certificate for Trade License<br>This service enables the customers to obtain a No Object                      | tion Certificate for Trade License                         |                            |                 |
|                                                                                                    |                                                            |                            |                 |
| 2 Applicable persons                                                                                                    |                                                            |                            |                 |
| Registered Fujairah International Airport customers and o                                                                   | consultants                                                |                            |                 |
| Procedure                                                                                                    |                                                            |                            |                 |
| - Hotelane                                                                                                    |                                                            |                            | - L             |
| Recieve application online                                                                                                  |                                                            |                            |                 |
| Dopartmental Daviau                                                                                                    |                                                            |                            |                 |
| Departmentar Review                                                                                                    |                                                            |                            | - L             |
| Approve or Reject                                                                                                    |                                                            |                            |                 |
|                                                                                                    |                                                            |                            |                 |
| Payment                                                                                                    |                                                            |                            |                 |
|                                                                                                    |                                                            |                            | -               |
| A Required documents                                                                                                    |                                                            |                            |                 |
|                                                                                                    |                                                            |                            |                 |
| Emirates Id                                                                                                    |                                                            |                            |                 |
| Deservet                                                                                                    |                                                            |                            |                 |
| Passport                                                                                                    |                                                            |                            | - L 1           |
| VISA                                                                                                    |                                                            |                            |                 |
|                                                                                                    |                                                            |                            |                 |
| Company Proposal                                                                                                    |                                                            |                            |                 |
|                                                                                                    |                                                            |                            |                 |
| Service Fee                                                                                                    |                                                            |                            |                 |
| 10000 AED                                                                                                    |                                                            |                            | То              |
|                                                                                                    |                                                            |                            |                 |
| Oelivery method                                                                                                    |                                                            |                            | beir            |
| Once ready, Fujairah International Airport will make notifi                                                                 | ication through details provided by a                      | applicant                  |                 |
| Payment Method                                                                                                    |                                                            |                            |                 |
| Cash or Online payment                                                                                                    |                                                            |                            |                 |
|                                                                                                    |                                                            |                            |                 |
| 8 Terms and Conditions                                                                                                    |                                                            |                            |                 |
| In the event of NOC expiry, the customer is obligated to r<br>International Airport reserves the right to reject the applic | renew the NOC. This will be treated<br>cation at any time. | as a new application. Fuja | sirah           |
|                                                                                                    | <u></u>                                                    |                            |                 |
|                                                                                                    |                                                            | + New Request              | My Applications |
|                                                                                                    |                                                            |                            |                 |
|                                                                                                    | Amelia                                                     |                            |                 |

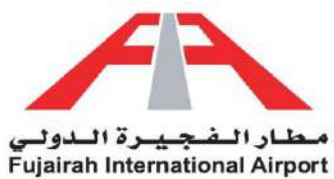

| HOC DETAIL                                                                                                    |                                                                                                    |                                                                                                    |                                                                                                    |                          |
|----------------------------------------------------------------------------------------------------|----------------------------------------------------------------------------------------------------|----------------------------------------------------------------------------------------------------|----------------------------------------------------------------------------------------------------|--------------------------|
| NOC Type * 🛛 🔵 Issuance<br>Frade License/Initial Approval Number *                                                                                                    | Сотрану Туре Т                                                                                                    | Aviation                                                                                                    | NOC For                                                                                                    | Municipality             |
| SETAILS OF THE APPLICANT                                                                                                    |                                                                                                    |                                                                                                    |                                                                                                    |                          |
| Applicant's Name *                                                                                                    |                                                                                                    |                                                                                                    |                                                                                                    |                          |
| s Sponsor In UAE                                                                                                    | • No                                                                                                    | - Yes                                                                                                    |                                                                                                    |                          |
| and a second and a second a second a second a second a second a second a second a second a second a second a se                                                                                                    |                                                                                                    |                                                                                                    |                                                                                                    |                          |
| Applicant Mobile"                                                                                                    |                                                                                                    |                                                                                                    |                                                                                                    |                          |
| Applicant Email                                                                                                    |                                                                                                    |                                                                                                    |                                                                                                    |                          |
| Applicant Country                                                                                                    | Select your country                                                                                                    |                                                                                                    |                                                                                                    | -                        |
| Mailing Address                                                                                                    |                                                                                                    |                                                                                                    |                                                                                                    |                          |
| ApplicationDate*                                                                                                    | 14/03/2024                                                                                                    |                                                                                                    |                                                                                                    | -                        |
|                                                                                                    |                                                                                                    |                                                                                                    |                                                                                                    |                          |
| Company Name*                                                                                                    |                                                                                                    |                                                                                                    |                                                                                                    |                          |
| BURINESS ACTIVITIES                                                                                                    |                                                                                                    |                                                                                                    |                                                                                                    |                          |
| (MIN 4 AND MAX TO ACTIVITIES)                                                                                                    |                                                                                                    |                                                                                                    |                                                                                                    | an stor interview sector |
| S.N. Business Activity                                                                                                    |                                                                                                    |                                                                                                    |                                                                                                    |                          |
|                                                                                                    |                                                                                                    |                                                                                                    |                                                                                                    |                          |
|                                                                                                    |                                                                                                    |                                                                                                    |                                                                                                    |                          |
| Expected Annual Business Turnover (in AED)                                                                                                    |                                                                                                    |                                                                                                    |                                                                                                    |                          |
| staff Strength Required*                                                                                                    |                                                                                                    |                                                                                                    |                                                                                                    |                          |
| Remarks                                                                                                    |                                                                                                    |                                                                                                    |                                                                                                    |                          |
|                                                                                                    |                                                                                                    |                                                                                                    |                                                                                                    |                          |
| NORE DETAILS                                                                                                    |                                                                                                    |                                                                                                    |                                                                                                    |                          |
|                                                                                                    | 10000                                                                                                    |                                                                                                    |                                                                                                    |                          |
| NORE DETAILS<br>NOC Fees<br>Ssue Date"                                                                                                    | 10000<br>14703:2024                                                                                                    |                                                                                                    |                                                                                                    | -                        |
| NOR DETAILS<br>NOC Fees<br>Ssue Date"<br>(xpiry Date"                                                                                                    | 10000<br>14/03/2024<br>14/03/2026                                                                                                    |                                                                                                    |                                                                                                    | -                        |
| NOC Fees<br>Soue Date"<br>Splity Date<br>Sould Splity date will be updated based on payme                                                                                                    | 10000<br>14/03/2024<br>14/03/2025                                                                                                    |                                                                                                    |                                                                                                    | -                        |
| NOME DE TAILS<br>NOC Fees<br>seue Date"<br>(spiny Date"<br>9 Issue/Espiny date will be updated based on payme<br>NTACHMENTO.                                                                                                    | 10000<br>14/03/2024<br>14/03/2025                                                                                                    |                                                                                                    |                                                                                                    | -                        |
| ACHIE DE TAILS<br>NOC Fees<br>seue Date"<br>spiry Date"<br>I issue/Espiry date will be updated based on payme<br>issue/Espiry date will be updated based on payme<br>NTACHMENTO:<br>Emirates ID<br>Select appropriate life                                                                                                    | 10000<br>14/03/2024<br>14/03/2025<br>nt date<br>Passport<br>Select appropriate file                                                                                                    |                                                                                                    | Viza<br>Select appropriate file                                                                                                    | -                        |
| NOC Fees<br>soue Date"<br>Soliny Date"<br>B Issue/Expiny date will be updated based on payme<br>NTACHMENTO<br>Erminates ID<br>Bolisot appropriate file                                                                                                    | 10000<br>14/03/2026<br>14/03/2026<br>Int date<br>Passport<br>Select appropriate file                                                                                                    |                                                                                                    | Visa<br>Select appropriate file                                                                                                    | -                        |
| ACHAE DE TAILS<br>NOC Fees<br>ssue Date"<br>Ispiry Date<br>Issue/Espiry date will be updated based on payme<br>Issue/Espiry date will be updated based on payme<br>Stractive<br>Emirates ID<br>Solact appropriate file                                                                                                    | 10000<br>14/03/2024<br>14/03/2025<br>Int date                                                                                                    |                                                                                                    | Viza<br>Select appropriate file                                                                                                    |                          |
| Atome de l'Allis<br>NOC Fees<br>seue Date"<br>(spiry Date"<br>) Issue/Espiry date will be updated based on payme<br>ATACHMENTO<br>Emirates ID<br>Sedeat appropriate file                                                                                                    | 10000<br>14/03/2026<br>14/03/2026<br>nt date<br>Passport<br>Select oppropriate file<br>Drag & dr                                                                                                    | op files here                                                                                                    | Visa<br>Select appropriate file<br>Drag & dr                                                                                                    | op files here            |
| NOTE DE TAILS<br>NOC Fees<br>seue Date"<br>Isolary Date"<br>Dissue/Expiry date Will be updated based on payme<br>NTACHMENTO<br>Emirates 1D<br>Drag & drop files here<br>                                                                                                    | 10000<br>14/03/2024<br>14/03/2025<br>Int date<br>Passport<br>Select appropriate file<br>Drag & dr                                                                                                    | op files here                                                                                                    | Visa<br>Select appropriate file<br>Drag & dr                                                                                                    | op files here            |
| NOME DE TAILS<br>NOC Facs<br>seue Date"<br>Expiry Date"<br>B Issue/Expiry date will be updated based on payme<br>Intractimento<br>Emirates ID<br>Bolact appropriate file<br>Drag & drop files here                                                                                                    | 10000<br>14/03/2026<br>14/05/2026<br>mt date<br>Belest oppropriate file<br>Drag & dr                                                                                                    | op files here                                                                                                    | Visa<br>Selest appropriate file<br>Drag & dr                                                                                                    | op files here            |
| ACHIE DE TALLS<br>NOC Fass<br>seue Date:<br>typiny Date:<br>Typiny Date:<br>I issue Early date will be updated based on payme<br>NTACHAENTO:<br>Emirates ID<br>Soldat appropriate the<br>Drag & drop files here<br>                                                                                                    | 10000<br>14/03/26/24<br>14/03/2025<br>Int date                                                                                                    | op files here                                                                                                    | Visa<br>Select appropriate file<br>Drag & dr<br>Select file                                                                                                    | op files here            |
| Additional Designment of the subsystem of the subsystem o                                                                                                    | 10000<br>14/03/2024<br>14/03/2025<br>It4/03/2025<br>It |                                                                                                    | Visa<br>Select appropriate file<br>Drag & dr<br>Select file<br>After pote set at the we                                                                                                    | op files here            |
| AND DE FAILS<br>NOC Fees<br>seue Date*<br>trainy Date*<br>Source (Expiry date will be updated haved on payme<br>NTACHINENTO<br>Emirates ID<br>Bolact appropriate file<br>Drag & drop files here<br><br>Drag & drop files here<br>                                                                                                    | 10000<br>14/03/2024<br>14/03/2025<br>Int Gate<br>Passport<br>Solect appropriate file<br>Drag & dr<br>Select file<br>Grag & dr                                                                                                    | op files here                                                                                                    | Visa<br>Select appropriate file<br>Drag & dr<br>Select file<br>After you select file with<br>Attended file byget fill at                                                                                                    | op files here            |
| ACHIE DE TAILS  NOC Fees  Seue Date*  Trading Date*  Trading Date*  Trading Sedrop files here  Drag & drop files here  Sedect file  Drag & drop files here  Company Pre Sedect appropriate file                                                                                                    | 10000<br>Tarasi-2624<br>14/03/2025<br>Int Gate<br>Beleet appropriate file<br>Drag & dr<br>Select file<br>Charge approach the ve                                                                                                    | op files here                                                                                                    | Visa<br>Select appropriate file<br>Drag & dr<br>Select file<br>Alterval file type (DD                                                                                                    | op files here            |
| ACHAE DE TAIL IS NOC Facs Seue Date*  Trading Date*  Issuer Expiry date will be updated based on payme  Issuer Expiry date will be updated based on payme Issuer Expiry date will be updated based on payme  Issuer Expiry date will be updated based on payme Issuer Expiry date will be updated based on payme Issuer Expiry date wil                                                                                                    | 10000<br>Tarasi20024<br>14/03/2025<br>mt date<br>Passport<br>Select appropriate file<br>Drag & dr<br>Drag & dr                                                                                                    | op files here                                                                                                    | Visa<br>Select appropriate file<br>Drag & dr<br>Select file<br>Allowed file type (DD                                                                                                    | op files here            |
| ACHE DE TALLS NOC Facs Source Date:  Spiny Date:  Spiny Date:  Struct Replay date will be updated based on payme  NTACHAENTO  Emirates ID Soldat appropriate the  Drag & drop files here  Solart file  Provide the spiny date will be updated based on payme  Company Provide the spin of the spin of                                                                                                    | 10000<br>14/03/2024<br>14/03/2025<br>Int date<br>Passport<br>Select appropriate file<br>Drag & dr<br>Drag & dr<br>Select file<br>After you sale define of<br>After you sale define of<br>After you sale define of<br>After you sale define of<br>After you sale define of                                                                                                    | op files here                                                                                                    | Visa<br>Select appropriate file<br>Drag & dr<br>Select file<br>After your select file with<br>After your select file with<br>Attenued file type: for                                                                                                    | op files here            |
| ANNE DEFAILS NOC Fees Source Date* Isource Date* Isource D                                                                                                    | 10000<br>14/03/2026<br>14/03/2026<br>Int date<br>Passport<br>Select appropriate file<br>Drag & dr<br>Drag & dr<br>Plassing of the Sile of the up<br>Plassing of the Sile of the up<br>Plassing of the Sile of the up<br>Plassing of the Sile of the up<br>Plassing of the Sile of the up<br>Plassing of the Sile of the up<br>Plassing of the Sile of the up<br>Plassing of the Sile of the up<br>Plassing of the Sile of the up<br>Plassing of the Sile of the up<br>Plassing of the Sile of the up<br>Plassing of the Sile of the up<br>Plassing of the Sile of the up<br>Plassing of the Sile of the up<br>Plassing of the Sile of the Up<br>Plassing of the Sile of the Up<br>Plassing of the Sile of the Sile of the Si                                                                                                    | op files here<br>Proweeter op<br>Prove the second of the second of the s | Visa<br>Select appropriate file<br>Drag & dr<br>Select file<br>Afford file<br>Afford file<br>Afford file<br>Afford file Shere                                                                                                    | op files here            |
| AND DE FAILS NOC Fees Seue Date* Isolar Date* Isolar Date* Isolar Date* Isolar Date* Drag & drop files here The Drag & drop files here The Drag & drop files here a state                                                                                                    | 10000<br>14/03/2026<br>14/03/2026<br>Int date<br>Passport<br>Select appropriate file<br>Drag & dr<br>Drag & dr<br>Select file<br>Select file<br>Select file<br>Top files here                                                                                                    | op files here<br>Browse Browse Browse Drag & d                                                                                                    | Visa<br>Select appropriate file<br>Drag & dr<br>Select file<br>Offer you reliast the vi<br>Offer you reliast the vi<br>Offer you reliast th | op files here            |
| NOTE OF TAILS<br>NOC Fees<br>seve Date*<br>trainy Date*<br>Description of the sevent besend on payment<br>NTACHMENTO<br>Emirates ID<br>Before appropriate file<br>Sevent file Sevent file sevent besend of the sevent<br>Sevent file Sevent file sevent besend of the sevent<br>Sevent file Sevent file sevent besend of the sevent besend of the sevent file sevent file sevent file<br>Sevent file Sevent file sevent besend of the sevent besend of the sevent file sevent file sevent file<br>Sevent file Sevent file sevent besend of the sevent besend of the sevent file sevent file<br>Sevent file Sevent file sevent besend of the sevent file<br>Sevent file Sevent file sevent besend of the sevent file<br>Sevent file Sevent file sevent file sevent file<br>Sevent file Sevent file sevent file sevent file<br>Sevent file Sevent file sevent file<br>Sevent file Sevent file<br>Sevent file Sevent file<br>Sevent file<br>Sevent file | Topool<br>T4/03/2026<br>14/03/2026<br>TH Gate<br>Passport<br>Solect appropriate file<br>Drag & dr<br>Drag & dr<br>Drag & dr                                                                                                    | op files here<br>Browse Browse Browse Browse Drag & d                                                                                                    | Visa<br>Delect appropriate file<br>Drag & dr<br>Select file<br>Allowed file type file<br>Allowed file type file                                                                                                    | op files here            |
| ACHIE DE TAILS  NOC Fees  Seue Date*  Trainy Date*  Trainy                                                                                                    | Toposal                                                                                                    | op files here                                                                                                    | Visa<br>Select appropriate file<br>Drag & dr<br>Select file<br>Alterval file type IDD<br>Attenved file type IDD                                                                                                    | op files here            |
| ACHE DE TAILS NOC Fees seue Date* trainy Date* trainy Dat                                                                                                    | Taraszona<br>14/03/2026<br>14/03/2026<br>Int date<br>Passport<br>Select appropriate file<br>Drag & dr<br>Select file<br>After 2xet and bed file to a<br>Select file<br>After 2xet and bed file to a<br>Attraved file type: Dob<br>Poposal<br>Irop files here<br>Tarasce click on<br>Passport                                                                                                    | Op files here                                                                                                    | Visa<br>Select appropriate file<br>Drag & dr<br>Drag & dr<br>Affer your set best file of<br>Affer your set best file of<br>Affer your set best file of<br>Affer your set best file of<br>Affer your set best file of<br>Affer your set best file of the of<br>The offer of the offer offer                                                                                                    | op files here            |

LINK: <u>https://eservices.fujairah-airport.ae/TradeLicenseRequest/Create</u>

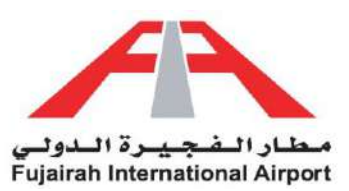

- 1. Fields marked with an asterisk (\*) are mandatory.
- After filling out the form, you have the option to either save or submit the request. The Save option creates a draft of your application, allowing you to submit it later. The Submit option submits your application for further approval.

| Label                                    | Description                                                                                                    | Example                 |
|------------------------------------------|----------------------------------------------------------------------------------------------------|-------------------------|
| Trade License/Initial<br>Approval Number | Enter the Trade License/Initial Approval Number (provided by the Municipality).                                  | TL 1020                 |
| Applicant's Name                         | Enter applicants name                                                                                            | Wajid Ulla Khan         |
| Is Sponsor In UAE                        | Select YES / NO to specify you have a sponsor in UAE or not. If "yes" enter the Name and Address of the sponsor. | NO                      |
| Office                                   | Provide the Office contact number                                                                                | 090000000               |
| Residence                                | Provide the Residence contact number                                                                             | 090000000               |
| Applicant Mobile                         | Provide Applicant Mobile number                                                                                  | 051000000               |
| Applicant Email                          | Provide Applicant's valid Email address                                                                          | test@test.com           |
| Applicant Country                        | Select Applicant's country                                                                                       | UAE                     |
| Mailing Address                          | Provide applicant's mailing address                                                                              | Area2, Fujairah,<br>Uae |
| Application Date                         | Provide Application date                                                                                         | 14/03/2024              |
| Company Name                             | Provide preferred Company name                                                                                   | Abc                     |
| Business Activities                      | List business activities one by one                                                                              | Consultation            |
| Expected Annual<br>Business Turnover     | Provide Expected Annual Business Turnover in AED                                                                 | 10000                   |
| Staff Strength<br>Required               | Provide number of staffs required                                                                                | 50                      |

| Attachment Name                        | Description                                          |                             |
|----------------------------------------|------------------------------------------------------|-----------------------------|
| Owner<br>Letter/Municipality<br>Letter | Max File Size is: 3 MB , Allowed file type: PDF Only | Refer attachment<br>section |
| Trade License                          | Max File Size is: 3 MB , Allowed file type: PDF Only | Refer attachment<br>section |
| More Attachment                        | Max File Size is: 3 MB , Allowed file type: PDF Only | Refer attachment<br>section |

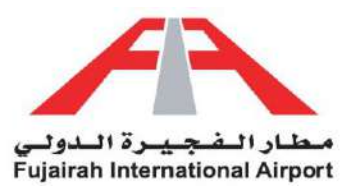

# Trade License Renewal

For a seamless Trade License Renewal NOC experience, just log into your eServices account, locate the Trade License NOC option, and provide the required details. Our digital system ensures swift approval, prioritizing your convenience while maintaining control over guest entries.

| e-Service Description                                                                                                    |                                                  |                       |        |
|----------------------------------------------------------------------------------------------------|--------------------------------------------------|-----------------------|--------|
| This service enables the customers to obtain a No Objection Ce                                                                                                    | rtificate for Trade License Renev                | val.                  |        |
|                                                                                                    |                                                  |                       |        |
| 2 Applicable persons                                                                                                    |                                                  |                       |        |
| Registered Fujairah International Airport customers and consult                                                                                                    | ants                                             |                       |        |
| 3 Procedure                                                                                                    |                                                  |                       |        |
| Recieve application online                                                                                                    |                                                  |                       |        |
|                                                                                                    |                                                  |                       | - 1    |
| Departmental Review                                                                                                    |                                                  |                       |        |
|                                                                                                    |                                                  |                       | - 1    |
| Approve or Reject                                                                                                    |                                                  |                       |        |
|                                                                                                    |                                                  |                       | _      |
| Payment                                                                                                    |                                                  |                       |        |
|                                                                                                    |                                                  |                       |        |
| Required documents                                                                                                    |                                                  |                       |        |
| -                                                                                                    |                                                  |                       | - 1    |
| Owner Letter/Municiplity Letter                                                                                                    |                                                  |                       | ry.    |
| Trade License                                                                                                    |                                                  |                       |        |
|                                                                                                    |                                                  |                       | - 1    |
|                                                                                                    |                                                  |                       | _      |
| 5 Service Fee                                                                                                    |                                                  |                       |        |
| 1000 AED + Late Monthly Fee                                                                                                    |                                                  |                       |        |
| O Delivery method                                                                                                    |                                                  |                       |        |
| Once ready, Fujairah International Airport will make email notific                                                                                                    | ation through details provided by                | applicant             |        |
|                                                                                                    |                                                  |                       |        |
|                                                                                                    |                                                  |                       |        |
| Payment Method                                                                                                    |                                                  |                       |        |
| Payment Method<br>Cash or Online payment                                                                                                    |                                                  |                       |        |
| Payment Method Cash or Online payment                                                                                                    |                                                  |                       | _      |
| <ul> <li>Payment Method<br/>Cash or Online payment</li> <li>Terms and Conditions</li> <li>In the event of NOC expiry, the customer is obligated to renew the second second secon</li></ul> | he NOC. This will be treated as ∉                | a new application Fu  | jairah |
| <ul> <li>Payment Method<br/>Cash or Online payment</li> <li>Terms and Conditions</li> <li>In the event of NOC expiry, the customer is obligated to renew t<br/>International Airport reserves the right to reject the application and</li> </ul>                                                                                                    | he NOC. This will be treated as a<br>t any time. | a new application. Fu | jairah |

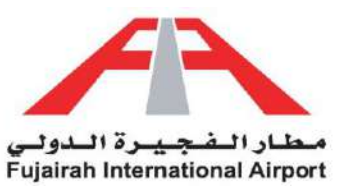

Enter "Trade License/Initial Approval" Number for renewal (1) and click Search button (2) to get details. LINK: <u>https://eservices.fujairah-airport.ae/TradeLicenseRenewal/Create</u>

|                         | NAL AIRPORT      |                   | APPROVED                                                                                                    | e-Services info@fia | .ae +971 0 2226222 Help D |
|-------------------------|------------------|-------------------|----------------------------------------------------------------------------------------------------|---------------------|---------------------------|
| •                       |                  |                   |                                                                                                    |                     |                           |
| Trade Licens            |                  | awal              |                                                                                                    |                     |                           |
| frade Licens            | e NOC Kene       | ewai              |                                                                                                    |                     |                           |
| NOC DETAIL              |                  |                   |                                                                                                    |                     |                           |
| NOC Time                | Panawal          | Company Type -    | Aviation                                                                                                    | NOC For f           | Municipality              |
| NOC ISPE                | Kenewa           | Company Type      | Aviation                                                                                                    | NOCTO               | Municipanty               |
| Trade License/Initial A | pproval Number * | 1                 |                                                                                                    |                     | Q. Search                 |
|                         |                  | North Contraction |                                                                                                    |                     | 2                         |
|                         |                  |                   |                                                                                                    |                     | Save 🖬 Submit 😽 Gancel    |
|                         |                  |                   |                                                                                                    |                     |                           |
|                         |                  |                   | and the second second second second second second second second second second second second second second second |                     |                           |
|                         |                  |                   |                                                                                                    |                     |                           |

| ade License NOC Ren                                               | ewai                          |                              |                                                                                                    |                                                               |
|-------------------------------------------------------------------|-------------------------------|------------------------------|----------------------------------------------------------------------------------------------------|---------------------------------------------------------------|
| HOC DETAIL                                                        |                               |                              |                                                                                                    |                                                               |
| NOC Type * 🛛 💿 Renewal<br>Trade License/Initial Approval Number * | Company Type *                | <ul> <li>Aviation</li> </ul> | NOC For *                                                                                                    | Municipality                                                  |
| SECTION AS OF THE APPLICANT                                       |                               |                              |                                                                                                    |                                                               |
| Applicant's Name *                                                | Advent Advent                 |                              |                                                                                                    |                                                               |
| Is Sponsor In UAE                                                 | . No                          | Vec                          |                                                                                                    |                                                               |
| Office "                                                          | Abu                           |                              |                                                                                                    |                                                               |
| Residence                                                         | Altonia                       |                              |                                                                                                    |                                                               |
| Applicant Mobile"                                                 | 050000000                     |                              |                                                                                                    |                                                               |
| Applicant Email*                                                  | H. In million of the Data and |                              |                                                                                                    |                                                               |
| Applicant Country                                                 | Unified Analy Etropals        | atta-                        |                                                                                                    | ~                                                             |
| Mailing Address                                                   | Pagnicali                     |                              |                                                                                                    |                                                               |
| ApplicationDate*                                                  | 14/03/2024                    |                              |                                                                                                    | -                                                             |
| LIE TAILS                                                         |                               |                              |                                                                                                    |                                                               |
| Company Name*                                                     | Total                         |                              |                                                                                                    |                                                               |
| BUGINEER ACTIVITIES                                               |                               |                              | 10                                                                                                    | - XIGT HULLINGS - XINGOR                                      |
|                                                                   |                               |                              |                                                                                                    |                                                               |
| SUN BURINER ACTIVITY                                              |                               |                              |                                                                                                    |                                                               |
| 1 Test                                                            |                               |                              |                                                                                                    | *                                                             |
| 2 Jost1                                                           |                               |                              |                                                                                                    | *                                                             |
| Expected Annual Business Turnover (in AED)                        | 100000                        |                              |                                                                                                    |                                                               |
| Staff Strength Required                                           | 10                            |                              |                                                                                                    |                                                               |
| Remarks                                                           | Territ                        |                              |                                                                                                    |                                                               |
| MICHIEL LIE CALLS                                                 |                               |                              |                                                                                                    |                                                               |
| NOC Fees                                                          | 5000                          |                              |                                                                                                    |                                                               |
| First Issue Date"                                                 | 13/03/2024                    |                              |                                                                                                    | -                                                             |
| Issue Date*                                                       | 14/03/2024                    |                              |                                                                                                    | -                                                             |
| Expiry Dove*                                                      | 14/00/2005                    |                              |                                                                                                    | -                                                             |
| O Issue/Expiry date will be updated based on payr                 | nent date                     |                              |                                                                                                    |                                                               |
|                                                                   | Trade Lisecon                 |                              | More Attach                                                                                                    | ent                                                           |
| Select appropriate file                                           | Select appropriate the        |                              | Select appropriate the                                                                                                    |                                                               |
|                                                                   |                               |                              |                                                                                                    |                                                               |
|                                                                   | Drag & di                     | rop files here               | Drag & dr                                                                                                    | op files here                                                 |
| unag a grop mes here                                              |                               |                              |                                                                                                    |                                                               |
|                                                                   |                               |                              |                                                                                                    |                                                               |
|                                                                   |                               |                              | A Antonio Antonio Anto |                                                               |
|                                                                   | Sistort mo                    | sing branne, plane allah a   | Boliact the                                                                                                    | Ung browse, planse allah an<br>ving (Max File Size is : 3 ME) |
| Default. The . Drower                                             | Allowed file type: PDI        |                              | Contraction of the state of the state                                                                                                    |                                                               |

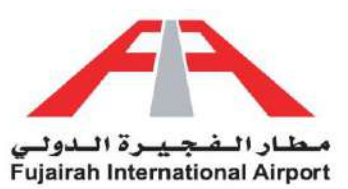

- 1. Fields marked with an asterisk (\*) are mandatory.
- After filling out the form, you have the option to either save or submit the request. The Save option creates a draft of your application, allowing you to submit it later. The Submit option submits your application for further approval.

| Attachment Name                        | Description                                          |                             |
|----------------------------------------|------------------------------------------------------|-----------------------------|
| Owner<br>Letter/Municipality<br>Letter | Max File Size is: 3 MB , Allowed file type: PDF Only | Refer attachment<br>section |
| Trade License                          | Max File Size is: 3 MB , Allowed file type: PDF Only | Refer attachment<br>section |
| More Attachment                        | Max File Size is: 3 MB , Allowed file type: PDF Only | Refer attachment<br>section |

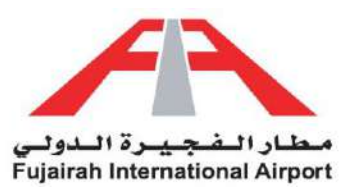

## Trade License Modification

For a seamless Trade License Modification NOC experience, just log into your eServices account, locate the Trade License NOC option, and provide the required details. Our digital system ensures swift approval, prioritizing your convenience while maintaining control over guest entries.

| ade License Modification                                                                                                    | =+)     |
|----------------------------------------------------------------------------------------------------|---------|
|                                                                                                    |         |
| <ol> <li>e-Service Description</li> </ol>                                                                                                    |         |
| No Objection Certificate for Trade License Modification<br>This service analyse the sustainance to obtain a No Objection Certificate for Trade License Medification |         |
| This service enables the customers to obtain a two objection certaincate for thate License modification.                                                            |         |
| Applicable persons                                                                                                    |         |
| Registered Fujairah International Airport customers and consultants                                                                                                 |         |
|                                                                                                    |         |
| 8 Procedure                                                                                                    |         |
| Recieve application online                                                                                                    | _       |
|                                                                                                    |         |
| Departmental Review                                                                                                    |         |
|                                                                                                    |         |
| Approve or Reject                                                                                                    |         |
|                                                                                                    |         |
| Payment                                                                                                    |         |
|                                                                                                    |         |
| A Required documents                                                                                                    |         |
|                                                                                                    |         |
| Owner Letter/Municipility Letter                                                                                                    |         |
|                                                                                                    |         |
| Trade License                                                                                                    |         |
|                                                                                                    |         |
| 5 Service Fee                                                                                                    |         |
| 1000 AED                                                                                                    |         |
|                                                                                                    |         |
| 🜀 Delivery method                                                                                                    |         |
| Once ready, Fujairah International Airport will make notification through details provided by applicant                                                             |         |
| 2 Demonstrational                                                                                                    |         |
| Cash or Online payment                                                                                                    |         |
| Control Control Paymon                                                                                                    |         |
| B Terms and Conditions                                                                                                    |         |
| In the event of NOC expiry, the customer is obligated to renew the NOC. This will be treated as a new application                                                   | ujairah |
| International Airport reserves the right to reject the application at any time                                                                                      |         |
| memanorial support reserves the right to reject the application at any arre.                                                                                        |         |

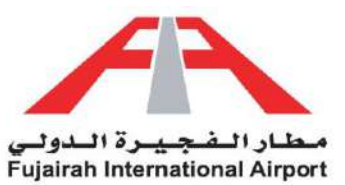

Enter "Trade License/Initial Approval" Number for modification (1) and click Search button (2) to get details. LINK: <u>https://eservices.fujairah-airport.ae/TradeLicenseModification/Create</u>

|                             | RAH           |               | XIII MONTO      | e-Services | info@fia.ae | 4971 0 2226222 | ?<br>Holp                  | Dummyt |
|-----------------------------|---------------|---------------|-----------------|------------|-------------|----------------|----------------------------|--------|
|                             |               |               |                 |            |             |                |                            |        |
| Trade License               | NOC Modif     | ication       |                 |            |             |                |                            |        |
|                             |               |               |                 |            |             |                | _                          |        |
| NOG DETAIL                  |               |               |                 |            |             |                | - 3                        | 10     |
| NOC Type *                  | Modification  | Company Type* | Aviation        | NOC For*   |             | 🐵 Municipalit  | У                          |        |
|                             | wal blumbar t | TL-152        |                 |            |             | C              | Search                     |        |
| Trade License/Initial Appro | 1             |               |                 |            |             |                |                            | -      |
| Trade License/Initial Appro |               |               |                 |            |             |                | -2-                        |        |
| Trade License/Initial Appro | 1             |               |                 | _          | B Save      | 🖬 Submit       | <b>(≥</b><br>← Cande       |        |
| Trade License/Initial Appro | 1             |               |                 |            | B Save      | Submit         | Cance                      |        |
| Trade License/Initial Appre |               |               | Emergency Conta | r Numbers  | B Save      | Dubmut         | <mark>∕2</mark><br>← Cance |        |

|                                                                                                    | ication                                                                                                    |                           |                         |                                  |
|----------------------------------------------------------------------------------------------------|----------------------------------------------------------------------------------------------------|---------------------------|-------------------------|----------------------------------|
|                                                                                                    | leation                                                                                                    |                           |                         |                                  |
| NOC Type * 🛛 🐵 Modification                                                                                   | Company Type *                                                                                                    | Aviation                  | NOC For *               | Municipality                     |
| Trade Lisense/Initial Approval Number *                                                                       | 11.152                                                                                                    |                           |                         |                                  |
|                                                                                                    |                                                                                                    |                           |                         |                                  |
| DETAILS OF THE APPLICANT                                                                                      |                                                                                                    |                           |                         |                                  |
| Applicant's Name                                                                                              | Uber User                                                                                                    |                           |                         |                                  |
| Office -                                                                                                    |                                                                                                    |                           |                         |                                  |
| Residence                                                                                                    | PDC                                                                                                    |                           |                         |                                  |
| Applicant Mobile                                                                                              | Albana                                                                                                    |                           |                         |                                  |
| Applicant Email                                                                                               | dissociation an                                                                                                    |                           |                         |                                  |
| Anniisant Country"                                                                                            | in the state of the second state                                                                                                    |                           |                         |                                  |
|                                                                                                    | Cristian Porale Enteration                                                                                                    |                           |                         |                                  |
| ApplicationDate                                                                                               | Pupaman                                                                                                    |                           |                         | 1 22                             |
| Appletionente                                                                                                 | 14/03/2024                                                                                                    |                           |                         | -                                |
| ENERGY ALL SE                                                                                                 |                                                                                                    |                           |                         |                                  |
| Company Name                                                                                                  | Tenu                                                                                                    |                           |                         |                                  |
| BUSINESS ACTIVITIES                                                                                           |                                                                                                    |                           |                         | - A DAY SHID IN SHIT OF THE INC. |
| DIIN TAND MAR TRACTIVITIES                                                                                    |                                                                                                    |                           |                         |                                  |
| S.N. Business Activity                                                                                        |                                                                                                    |                           |                         |                                  |
| Treat                                                                                                    |                                                                                                    |                           |                         | *                                |
| 2 Toot1                                                                                                    |                                                                                                    |                           |                         | *                                |
|                                                                                                    |                                                                                                    |                           |                         |                                  |
| Francisco Approval Business Theorem in APPO                                                                   |                                                                                                    |                           |                         |                                  |
|                                                                                                    | 100000                                                                                                    |                           |                         |                                  |
|                                                                                                    |                                                                                                    |                           |                         |                                  |
|                                                                                                    | (ach)                                                                                                    |                           |                         |                                  |
| MORE DETAILS                                                                                                  |                                                                                                    |                           |                         |                                  |
| NOC Fees                                                                                                    | -32000                                                                                                    |                           |                         |                                  |
| First Issue Date"                                                                                             | 13/03/2024                                                                                                    |                           |                         | -                                |
| Issue Date"                                                                                                   | 14/03/2024                                                                                                    |                           |                         | -                                |
| Expiry Date"                                                                                                  | 14/03/2025                                                                                                    |                           |                         |                                  |
| 🕐 leaves/Replicy state will be upstated based as payment                                                      | t date                                                                                                    |                           |                         |                                  |
|                                                                                                    |                                                                                                    |                           |                         |                                  |
| ATDAGHMENTO                                                                                                   |                                                                                                    |                           |                         |                                  |
| Owner Letter/Municiplity<br>Letter                                                                            | Select appropriate file                                                                                                    |                           | Select appropriate file | int                              |
|                                                                                                    |                                                                                                    |                           |                         |                                  |
|                                                                                                    |                                                                                                    | 1                         |                         |                                  |
|                                                                                                    | Drag & dro                                                                                                    | p filas hare              | Drag & dre              | p files here                     |
| Drag & drop files here                                                                                        |                                                                                                    | a construction of the     |                         |                                  |
|                                                                                                    |                                                                                                    |                           |                         |                                  |
|                                                                                                    | Name and a second second secon |                           | h                       |                                  |
| Seriect file Orowae                                                                                           | saloct ma                                                                                                    | Browse                    | Select the              | Browne                           |
| After you salest file using browse, plasse click on     Upload button before saving (Max File Size is : 3 MB) | Callowed the type PDP                                                                                                    | this File Size is 1 8 A18 | Allowed file type: PDP  | ng thing File Stee in 1 2 bills  |
| O Allaryzard file Lynn, PDP                                                                                   |                                                                                                    |                           |                         |                                  |

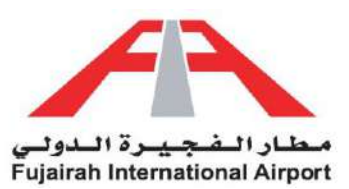

- 1. Fields marked with an asterisk (\*) are mandatory.
- 2. After filling out the form, you have the option to either save or submit the request. The Save option creates a draft of your application, allowing you to submit it later. The Submit option submits your application for further approval.

| Attachment Name                        | Description                                          |                             |
|----------------------------------------|------------------------------------------------------|-----------------------------|
| Owner<br>Letter/Municipality<br>Letter | Max File Size is: 3 MB , Allowed file type: PDF Only | Refer attachment<br>section |
| Trade License                          | Max File Size is: 3 MB , Allowed file type: PDF Only | Refer attachment<br>section |
| More Attachment                        | Max File Size is: 3 MB , Allowed file type: PDF Only | Refer attachment<br>section |

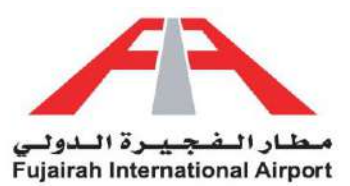

## Trade License Cancellation

For a seamless Trade License Cancellation NOC experience, just log into your eServices account, locate the Trade License NOC option, and provide the required details. Our digital system ensures swift approval, prioritizing your convenience while maintaining control over guest entries.

| 0      | e-Service Description                                                                                 |         |
|--------|----------------------------------------------------------------------------------------------------|---------|
| No     | Objection Certificate for Trade License Cancellation                                                  |         |
| Thi    | is service enables the customers to obtain a No Objection Certificate for Trade License Cancellation. | - 1     |
| 0      | Applicable persons                                                                                    |         |
| Re     | gistered Fujairah International Airport customers and consultants                                     | 18      |
| 6      | Procedure                                                                                             |         |
| 11     | Recieve application online                                                                            |         |
|        | recers approacher entre                                                                               | c       |
|        | Departmental Review                                                                                   | U       |
| n.     | Approve or Reject                                                                                     |         |
| v      |                                                                                                    |         |
|        | Payment                                                                                               | 18      |
|        |                                                                                                    | - 1     |
| 0      | Required documents                                                                                    |         |
|        | Owner Letter/Municiplity Letter                                                                       | 18      |
| )<br>a |                                                                                                    | ny:     |
|        | Trade License                                                                                         |         |
|        |                                                                                                    | 1       |
| 6      | Service Fee                                                                                           |         |
| 100    | JU AED                                                                                                | 18      |
| 6      | Delivery method                                                                                       |         |
| On     | ce ready, Fujairah International Airport will make notification through details provided by applicant |         |
|        | Payment Method                                                                                        | То      |
| Ca     | sh or Online payment                                                                                  | bir in: |
|        |                                                                                                    |         |
| 0      | Terms and Conditions                                                                                  |         |

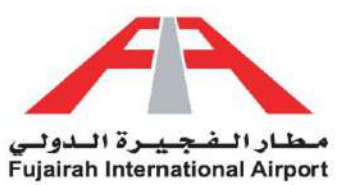

Enter "Trade License/Initial Approval" Number for cancellation (1) and click Search button (2) to get details. LINK: <u>https://eservices.fujairah-airport.ae/TradeLicenseCancellation/Create</u>

|                            |               |                |          | e-Services info@fie | Lac +971 9 2226222 Help |
|----------------------------|---------------|----------------|----------|---------------------|-------------------------|
| NEW<br>(1)                 |               |                |          |                     |                         |
|                            | NOC Cance     | ellation       |          |                     |                         |
| NOC Type *                 | Cancellation  | Company Type * | Aviation | NOC For *           | Municipality            |
| Trade License/Initial Appr | oval Number * |                |          |                     | Q, searce               |
|                            |               |                |          | 8                   | Save Submit Cane        |
|                            |               |                |          |                     |                         |
| tay Connected              |               |                |          | et Namibera         |                         |

| ade License NOC Cance                                                                                        | ellation                        |                               |                                                           |                                                                                                    |
|----------------------------------------------------------------------------------------------------|---------------------------------|-------------------------------|-----------------------------------------------------------|----------------------------------------------------------------------------------------------------|
| NOT: DETAIL                                                                                                  |                                 |                               |                                                           |                                                                                                    |
| NGC Type * 💿 Cancellation<br>Trade Lisense/Initial Approval Number *                                         | Company Type *                  | Aviation                      | NOC For *                                                 | Municipality                                                                                                    |
|                                                                                                    |                                 |                               |                                                           |                                                                                                    |
| DETAILS OF THE APPLICANT                                                                                     |                                 |                               |                                                           |                                                                                                    |
| Applicant & Name *                                                                                           | Advance Advance                 |                               |                                                           |                                                                                                    |
| Is Sponsor In UAE -                                                                                          | e No                            | Ves                           |                                                           |                                                                                                    |
|                                                                                                    | Abc                             |                               |                                                           |                                                                                                    |
|                                                                                                    | Albania                         |                               |                                                           |                                                                                                    |
| Applicant Mobile                                                                                             | 050000000                       |                               |                                                           |                                                                                                    |
| Applicant Email                                                                                              | it trainee getia.ae             |                               |                                                           |                                                                                                    |
| Applicant Country                                                                                            | United Areb Envirate            | H0.                           |                                                           | 5                                                                                                    |
|                                                                                                    | P Guarcan                       |                               |                                                           |                                                                                                    |
| ApplicationDate"                                                                                             | 14/03/2024                      |                               |                                                           | -                                                                                                    |
| DE TAILS                                                                                                    |                                 |                               |                                                           |                                                                                                    |
| Company Name                                                                                                 | l service                       |                               |                                                           |                                                                                                    |
|                                                                                                    | Terrat                          |                               |                                                           |                                                                                                    |
| (MIN LAND MAK 10 ACTIVITIES)                                                                                 |                                 |                               |                                                           | = Add thus mass Activity                                                                                        |
| S.N. Rusiness Activity                                                                                       |                                 |                               |                                                           |                                                                                                    |
| 1 (Text)                                                                                                    |                                 |                               |                                                           | *                                                                                                    |
|                                                                                                    |                                 |                               |                                                           |                                                                                                    |
| A Tasul I                                                                                                    |                                 |                               |                                                           |                                                                                                    |
|                                                                                                    |                                 |                               |                                                           |                                                                                                    |
| Expected Annual Business Turnover (In AED)                                                                   | 100000                          |                               |                                                           |                                                                                                    |
| Staff Strength Required*                                                                                     | 10                              |                               |                                                           |                                                                                                    |
| Remarka                                                                                                    | Yer-ni B                        |                               |                                                           |                                                                                                    |
|                                                                                                    |                                 |                               |                                                           |                                                                                                    |
| MICHEL CHE WHILES                                                                                            |                                 |                               |                                                           |                                                                                                    |
| NOC Fees                                                                                                    | 1000                            |                               |                                                           |                                                                                                    |
| First Issue Date"                                                                                            | 13/03/2/02/4                    |                               |                                                           | -                                                                                                    |
| Issue Date"                                                                                                  | 14/00/2024                      |                               |                                                           | -                                                                                                    |
| • InvestBuying data will be updated based on paymen                                                          | t date                          |                               |                                                           |                                                                                                    |
|                                                                                                    |                                 |                               |                                                           |                                                                                                    |
|                                                                                                    | Trade Liegner                   |                               | More Allesh                                               | in the second second second second second second second second second second second second second second second |
| Letter<br>Select appropriate file                                                                            | Solact appropriate file         |                               | Soloct appropriate file                                   | loric                                                                                                    |
| 586 - C                                                                                                    | The second second second second |                               | 1                                                         |                                                                                                    |
|                                                                                                    |                                 |                               |                                                           |                                                                                                    |
|                                                                                                    | Drac & dr                       | op files here                 | Drag & d                                                  | rop files here                                                                                                  |
| Drag & drop files here                                                                                       |                                 |                               |                                                           | 21.53                                                                                                    |
|                                                                                                    |                                 |                               |                                                           |                                                                                                    |
|                                                                                                    |                                 |                               |                                                           |                                                                                                    |
| Soluci Die Republic                                                                                          | Botect file                     | Bressee                       | Soloct the                                                | Brenner                                                                                                    |
| After you select file using browse, please click on<br>Uplease button before saving (Max File Size is 17 MD) | Calleward His type: DDF         | view (Mas File Size is : 3 MB | Optional Bottions before as     Onlinement file type: PDI | Noting (Max File Size is : 3 MB)                                                                                |
| ALLOVED FUE LYDE FUE                                                                                         |                                 |                               |                                                           |                                                                                                    |

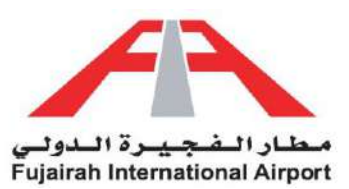

- 1. Fields marked with an asterisk (\*) are mandatory.
- 2. After filling out the form, you have the option to either save or submit the request. The Save option creates a draft of your application, allowing you to submit it later. The Submit option submits your application for further approval.

| Attachment Name                        | Description                                          |                             |
|----------------------------------------|------------------------------------------------------|-----------------------------|
| Owner<br>Letter/Municipality<br>Letter | Max File Size is: 3 MB , Allowed file type: PDF Only | Refer attachment<br>section |
| Trade License                          | Max File Size is: 3 MB , Allowed file type: PDF Only | Refer attachment<br>section |
| More Attachment                        | Max File Size is: 3 MB , Allowed file type: PDF Only | Refer attachment<br>section |

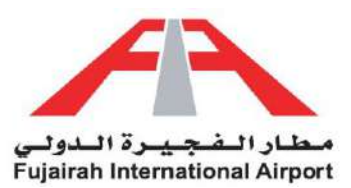

## Trade License Non-Aviation

For a seamless Trade License Non-aviation NOC experience, just log into your eServices account, locate the Trade License NOC option, and provide the required details. Our digital system ensures swift approval, prioritizing your convenience while maintaining control over guest entries.

| This service enables the customers to obtain a No Objection Certificate for Trade License.                                                                                                    |      |
|----------------------------------------------------------------------------------------------------|------|
| Applicable persons Registered Fujairah International Airport customers and consultants     Procedure     Recieve application online     Departmental Review                                                                                                    |      |
| Registered Fujairah International Airport customers and consultants                                                                                                    | - 6  |
| Procedure      Recieve application online      Departmental Review                                                                                                    |      |
| Recieve application online C Departmental Review                                                                                                    |      |
| C Departmental Review                                                                                                    | 12   |
|                                                                                                    | 10   |
| DD                                                                                                    | +    |
| Approve or Reject.                                                                                                    | 18   |
| Payment                                                                                                    | 18   |
|                                                                                                    | - 6  |
| Required documents                                                                                                    |      |
| Emirates Id                                                                                                    |      |
| Passoort                                                                                                    |      |
|                                                                                                    | 18   |
| VISA                                                                                                    | 12   |
| S Company Proposal                                                                                                    |      |
|                                                                                                    | - 1  |
| 5 Service Fee                                                                                                    | -0   |
| 10000 AED                                                                                                    | То   |
| 6 Delivery method                                                                                                    | DEMO |
| Once ready, Fujairan international Airport will make notification through details provided by applicant                                                                                                    | - 1  |
| Payment Method     Set or Dalies example                                                                                                    |      |
| Gash of Online Payment                                                                                                    |      |
| The second second |      |

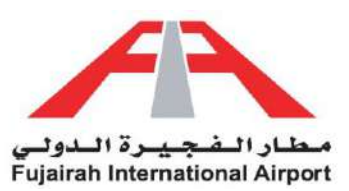

- 1. Fields marked with an asterisk (\*) are mandatory.
- 2. After filling out the form, you have the option to either save or submit the request. The Save option creates a draft of your application, allowing you to submit it later. The Submit option submits your application for further approval.

| Label                                    | Description                                                                                                    | Example                 |
|------------------------------------------|----------------------------------------------------------------------------------------------------|-------------------------|
| Trade License/Initial<br>Approval Number | Enter the Trade License/Initial Approval Number (provided by the Municipality).                                          | TL 1020                 |
| Applicant's Name                         | Enter Applicant's Name                                                                                                   | Wajid Ulla Khan         |
| Is Sponsor In UAE                        | Select YES / NO to specify whether you have a sponsor in UAE or not. If "yes" enter the Name and Address of the sponsor. | NO                      |
| Office                                   | Provide the Office contact number                                                                                        | 0900000000              |
| Residence                                | Provide the Residence contact number                                                                                     | 090000000               |
| Applicant Mobile                         | Provide Applicant Mobile number                                                                                          | 051000000               |
| Applicant Email                          | Provide Applicant's valid Email address                                                                                  | test@test.com           |
| Applicant Country                        | Select Applicant's country                                                                                               | UAE                     |
| Mailing Address                          | Provide applicant's mailing address                                                                                      | Area2, Fujairah,<br>Uae |
| Application Date                         | Provide Application date                                                                                                 | 14/03/2024              |
| Company Name                             | Provide preferred Company name                                                                                           | Abc                     |
| Business Activities                      | List business activities one by one                                                                                      | Consultation            |
| Expected Annual<br>Business Turnover     | Provide Expected Annual Business Turnover in AED                                                                         | 10000                   |
| Staff Strength<br>Required               | Provide number of staffs required                                                                                        | 50                      |

| Attachment Name                        | Description                                          |                             |
|----------------------------------------|------------------------------------------------------|-----------------------------|
| Owner<br>Letter/Municipality<br>Letter | Max File Size is: 3 MB , Allowed file type: PDF Only | Refer attachment<br>section |
| Trade License                          | Max File Size is: 3 MB , Allowed file type: PDF Only | Refer attachment<br>section |
| More Attachment                        | Max File Size is: 3 MB , Allowed file type: PDF Only | Refer attachment<br>section |

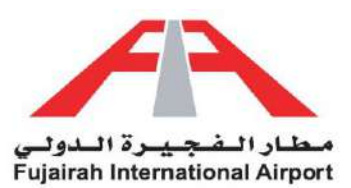

# Trade License NOC Request Status

Stay informed about your Trade License NOC status with our easy-to-use system. No more guessing or waiting. Simply log into your account and navigate to the My Application(s) section. Here, you can track the progress of your request, stay in the loop and plan your activities accordingly. With our transparent status updates, you're always in control of your access. Embrace the convenience of real-time information, ensuring a smooth and hassle-free experience.

| Request<br>Status   | Description                                                                                                    |  |
|---------------------|----------------------------------------------------------------------------------------------------|--|
| New                 | The status of your service request is marked as "New" when it's submitted for approval.                                                                                                    |  |
| Pending<br>Approval | The status of your service request is marked as " <b>Pending Approval</b> " until it is partially approved.                                                                                        |  |
| Approved            | The status of your service request is marked as " <b>Approved</b> " once it has been fully approved by all relevant departments.                                                                   |  |
| Rejected            | The status of your service request has been marked as " <b>Rejected</b> ," indicating that the request cannot proceed due to certain reasons.                                                      |  |
| Payment<br>Pending  | The status of your service request is " <b>Payment Pending</b> ," indicating that a payment is required to finalize the request.                                                                   |  |
| Completed           | Your service request status is marked as " <b>Completed</b> " once it has been approved by all departments and the payment process has been finalized.                                             |  |
| Reassign            | Your service request status is marked as " <b>Reassign</b> " when there is any unclear or missing information submitted. You are kindly requested to resubmit it with the necessary modifications. |  |

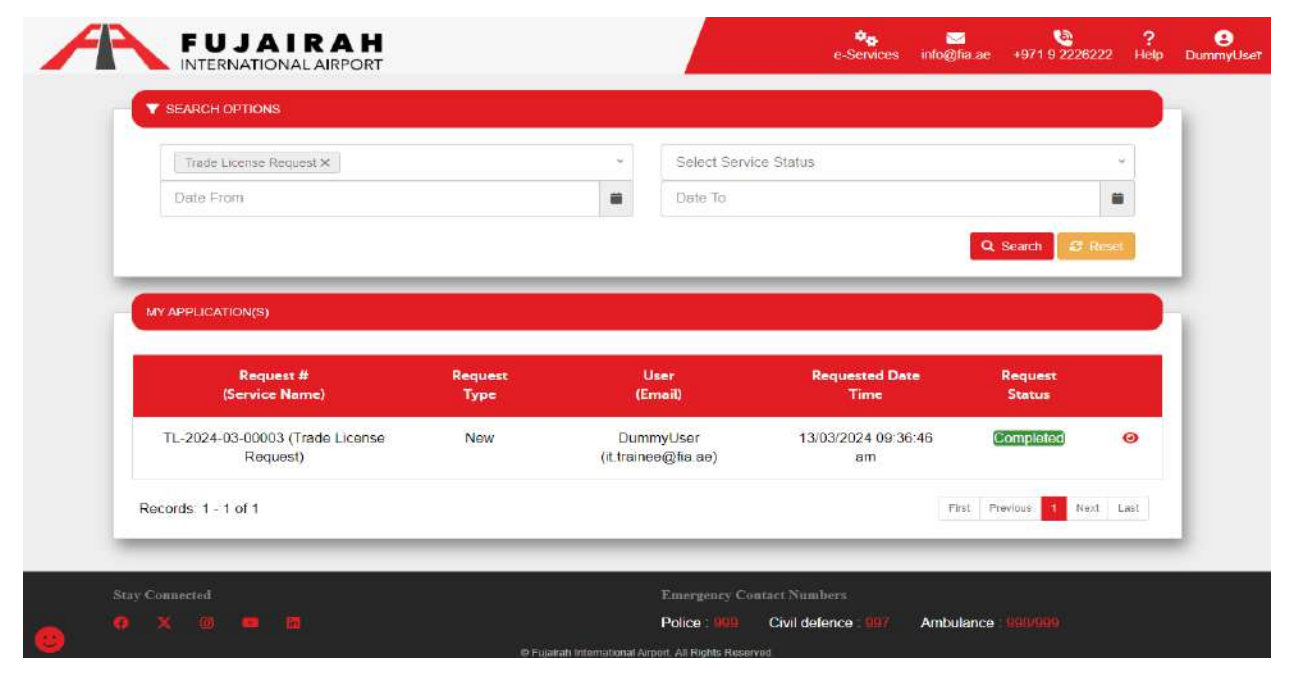

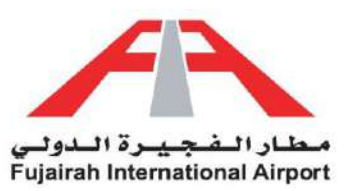

# Attachments

To modify your files as per our application requirements, please utilize the **Snipping Tool**, or **Microsoft Paint** available on Windows, to properly crop your documents. Save these cropped documents as PNG or JPEG files. **To merge documents, follow these steps:** 

- Copy the cropped images to a Word document one by one.
- Click on the "File" option in the menu.
- Choose the "Save As" option.
- In the "Save As Type" dropdown menu, select PDF.
- This will create a merged PDF file.
- Alternatively, you can use online editors like 'ilovepdf' to perform this action.

#### LINKS:

- 1. https://eservices.fujairah-airport.ae/Download/Tutorials/Crop Photo.mp4
- 2. https://eservices.fujairah-airport.ae/Download/Tutorials/Merge Documents.mp4

#### Trade License

| 0                                                                                                    |                                         | TEVALEY                                                                                                    |
|----------------------------------------------------------------------------------------------------|-----------------------------------------|----------------------------------------------------------------------------------------------------|
| TRADE LICENSE                                                                                                    |                                         | رحصه تحارية                                                                                                    |
| And and a second second s                                                                                                    | [144.1]                                 | Saute:                                                                                                    |
| Land Cliff                                                                                                    |                                         |                                                                                                    |
| an official sectors.                                                                                                    |                                         | 100400                                                                                                    |
| and a second second sec |                                         | The subscription of the                                                                                                    |
| The second second second second second second second second second second second second second second second se                                                                                                    |                                         | 100                                                                                                    |
| Contra la contra la contra |                                         | 10.000                                                                                                    |
| manufacture investment land                                                                                                    |                                         | out the Calendary                                                                                                    |
| and the second second se                                                                                                    |                                         |                                                                                                    |
| Rendered Streetwood                                                                                                    |                                         | Additional Agenda                                                                                                    |
| And a second second sec |                                         | and the second second second                                                                                                    |
| And Address of States of the Owner, or other                                                                                                    | - · · · · · · · · · · · · · · · · · · · | Name And Addressor                                                                                                    |
| Marriel .                                                                                                    |                                         | 100                                                                                                    |
| Rapidly Digits From                                                                                                    |                                         | tan compa                                                                                                    |
| and the second second                                                                                                    |                                         | Labortond                                                                                                    |
|                                                                                                    | salad shat. Perter                      | spinal sector                                                                                                    |
| and the second second s | And address of a Research of Concession | 199.00                                                                                                    |
| And and a second second s                                                                                                    | The second second                       | - And a first                                                                                                    |
| ALL SHOW                                                                                                    | and the second second                   | 1000                                                                                                    |
| in the set                                                                                                    | Condia chester                          | months -                                                                                                    |
| A DESCRIPTION OF THE OWNER OF THE OWNER OWNER OF THE OWNER OF THE OWNER OF THE OWNER OF THE OWNER OF THE OWNER OF THE OWNER OF THE OWNER OF THE OWNER OF THE OWNER OF THE OWNER OF THE OWNER OF THE OWNER OF THE OWNER OF THE OWNER OF THE OWNER OF THE OWNER OF THE OWNER OWNER OF THE OWNER OWNER                                                                                                    |                                         | and the second second se |
| 1                                                                                                    |                                         | PARK .                                                                                                    |
| 100 P                                                                                                    |                                         | 2552                                                                                                    |
|                                                                                                    |                                         |                                                                                                    |

#### **Owner Letter**

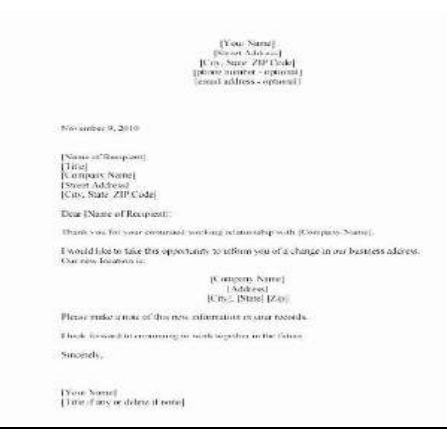